## 【불교대학원 등록금 고지서 확인 및 출력 안내】

## 1. 불교대학원 홈페이지- '등록금고지서 확인' 링크 클릭

**링크 주소 :** <u>https://udrims.dongguk.edu/ds0402/ds0402g02920220117c.jsp</u> ※ PC를 통해 인터넷 익스플로러에서만 가능(모바일, 크롬, 엣지 등 실행 불가)

## 2. 성명 및 비밀번호 입력

※ 별도 새로운 창 생성(필요한 프로그램 모두 설치)

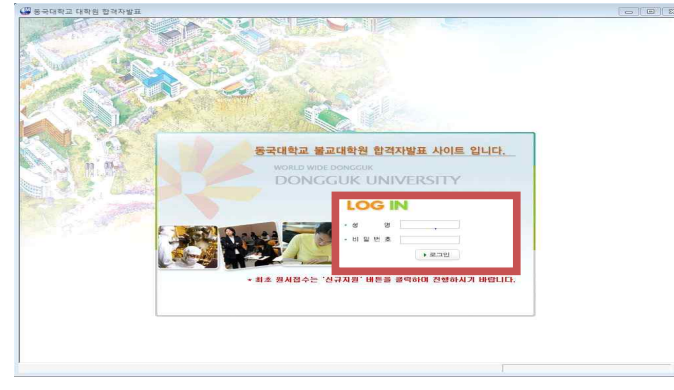

※ 인터넷 접수시 입력한 비밀번호 입력
※ 비밀번호를 잊은 경우 불교대학원(02-2260-3096)로 전화하여 초기화 요청
※ 초기화 요청 후 새 비밀번호 주민등록번호 앞 6자리dg!(예 : 800101dg!)

## 3. 고지서(합격증)출력 클릭

| 🚇 불교대학원                                     |                                    |              |
|---------------------------------------------|------------------------------------|--------------|
|                                             | 세계를 이끌어가는 대학<br>21C Vision Dongguk | LOGOUT       |
| 합격자발표                                       |                                    |              |
| O 수험생정보                                     |                                    |              |
| 수험변호                                        | 성명                                 |              |
| 전형                                          | 소속                                 |              |
| 전화번호                                        | 휴대폰번호                              |              |
| 주소                                          | 입학구분                               |              |
| 합격구분                                        | 합격 특기구분                            |              |
| 🕜 안내 사항                                     |                                    | ▶ 고지서(합격증)출력 |
| 불교대학원 신입학                                   | t 특별전형 합격을 진심으로 축하드립니다.            |              |
| 1. 등록금 납부 기간 : 2022, 1, 26(수)~28(금)         |                                    |              |
| 2, 입학적 및 오리엔테이션 : 2022, 2, 28(월) 17:00 (예정) |                                    |              |
|                                             |                                    |              |
|                                             |                                    |              |
|                                             |                                    |              |
|                                             |                                    |              |
|                                             |                                    |              |
|                                             |                                    |              |
|                                             |                                    |              |
|                                             |                                    |              |
|                                             |                                    |              |
|                                             |                                    |              |
|                                             |                                    |              |
|                                             |                                    |              |
|                                             |                                    |              |
|                                             |                                    |              |
|                                             |                                    |              |
|                                             |                                    | 0            |
|                                             |                                    |              |
|                                             |                                    | 1            |

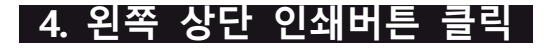

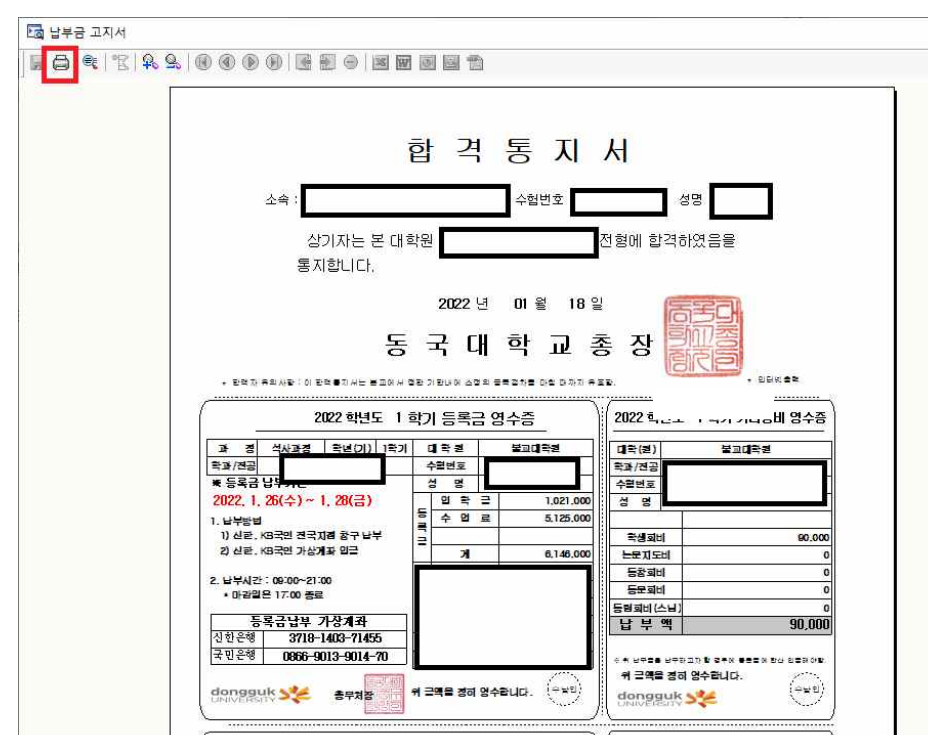

※ 별도의 고지서를 출력하지 않고, 가상계좌번호를 통해 계좌 이체 가능

※ 은행 방문시에 고지서 출력하여 방문

※ 왼쪽 선택경비 납부하는 경우, 오른쪽 등록금액과의 합계 금액으로 일시납해야 입금 가능(별도 납부 불가)